Technical Note

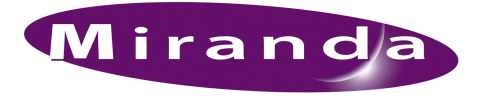

# Refreshing or Replacing the NV9000's Principal HDD

## Introduction

An NV9000 has two disk drives, both HDDs. The *principal* drive is in the upper bay (at the front of the unit) and the *logging* or backup drive is in the lower bay.

#### Refresh

The refresh procedure reconditions the principal HDD in an NV9000 FR0040-10 frame.

Follow this procedure if you *can* access the data on the HDD: the HDD is recognized in the disk manager, there is a drive letter associated with it, and you can read any data from the drive. However, this controller will not boot completely or it boots with errors.

#### Replace

The replacement procedure replaces the principal HDD in an NV9000 FR0040-10 frame.

Follow this procedire if you *cannot* access the data on the HDD for any reason, or it is not recognized in disk manager, or there is no drive letter associated with it, and you cannot read any data from the drive.

### **Refresh Procedure**

Follow these steps to refresh the HDD:

1 Start (or restart) the controller, holding the 'Del' key during the initial boot to access the 'CMOS Setup' page:

| Phoenix – Award BIOS                    | CMOS Setup Utility                                         |
|-----------------------------------------|------------------------------------------------------------|
| ► Standard CMOS Features                | Frequency/Voltage Control                                  |
| Advanced BIOS Features                  | Load Fail-Safe Defaults                                    |
| Advanced Chipset Features               | Load Optimized Defaults                                    |
| Integrated Peripherals                  | Set Supervisor Password                                    |
| ► Power Management Setup                | Set User Password                                          |
| PnP/PCI Configurations                  | Save and Exit Setup                                        |
| ► PC Health Status                      | Exit without Saving                                        |
| Esc : Quit<br>F1Ø : Save and Exit Setup | $\uparrow \downarrow \rightarrow \leftarrow$ : Select Item |
| Virus Protecti                          | ion, Boot Sequence                                         |

Use the arrow keys to choose 'Advanced BIOS Freatures', then press 'Enter'. Then choose 'Hard Disk Boot Prioriity' and press 'Enter':

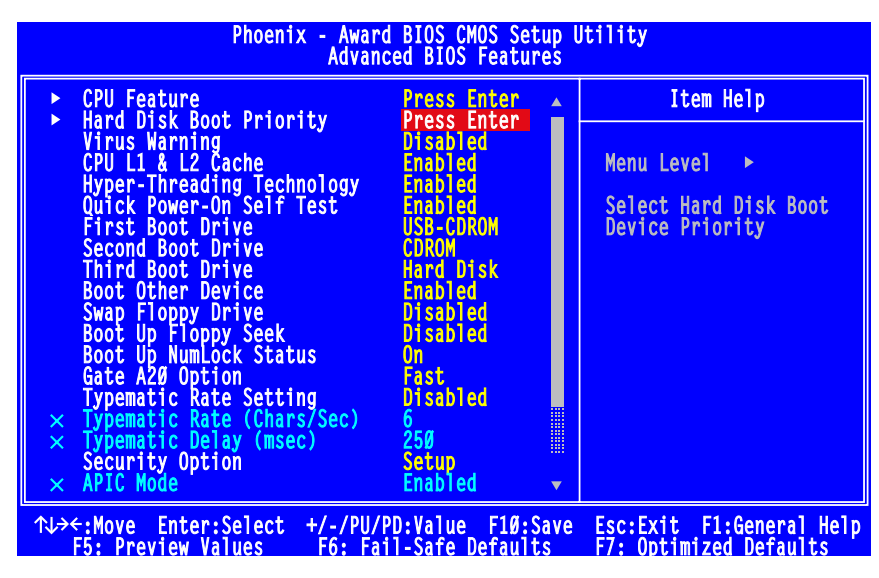

Follow the instructions to change the boot priority so that the logging HDD is first in the priority list. That would be "Ch3" if you are in doubt:

| Phoenix - Award BIOS CMOS Setup Utility<br>Hard Disk Boot Priority                  |                                                                                                    |  |  |  |
|-------------------------------------------------------------------------------------|----------------------------------------------------------------------------------------------------|--|--|--|
| 1. Ch3 M. : SST325Ø31ØNS<br>2. Ch2 M. : SST325Ø31ØNS                                | Item Help                                                                                                    |  |  |  |
| 3. Bootable Add-in Cards                                                            | Menu Level<br>Use <1> or <1> to<br>select a device , then<br>press <+> to move it<br>up or <-> to move it<br>down the list. Press<br><esc> to exit this menu.</esc> |  |  |  |
| ↑↓:Move PU/PD/+/-/:Change Priority  <br>F5: Preview Values - F6: Fail-Safe Defaults | F10:Save Esc:Exit                                                                                                    |  |  |  |

Save the change and exit. The controller will now boot from the logging HDD. When Windows' startup completes, login is automatic. No password is required. You will see the *DriveImager* icon on the desk-top.

The logging HDD is drive #1. The principal HDD is drive #0.

- 2 Run diskpart from the command prompt window.
- 3 Enter List disk at the prompt.
- 4 Enter Select disk Ø at the next prompt.
- 5 Enter Clean at the next prompt. (This cleans the principal HDD.)
- 6 When the cleaning has finished, another prompt will appear. Close the command prompt window.

7 Double-click the 'Disk Management' icon on the desktop. The Disk Manager opens and the Initialization wizard appears:

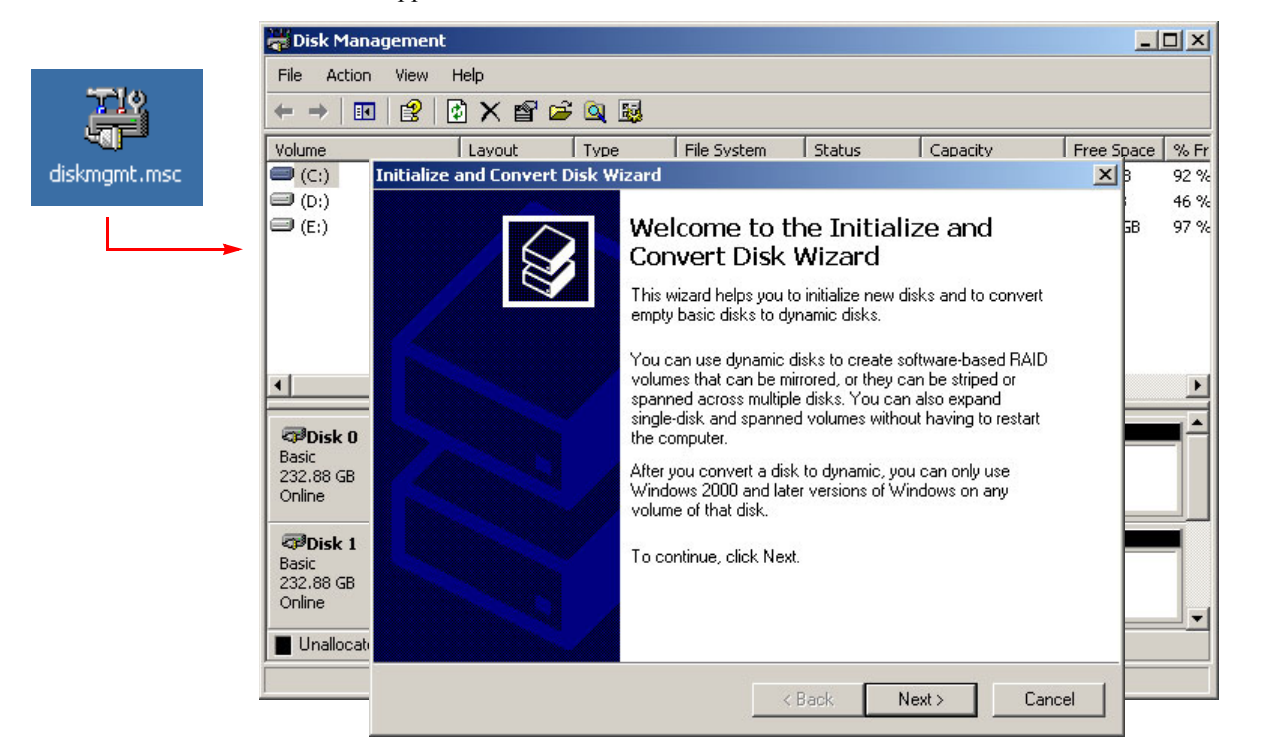

Click 'Next' repeatly to execute the tasks of the wizard, until the wizard finishes and its window disappears.

8 In the Disk Manager, right-click the disk 0 region and choose 'New Partition...':

| 🐺 Disk Manaç                               | jement                                    |       |                                    |            |                        | _1         |      |
|--------------------------------------------|-------------------------------------------|-------|------------------------------------|------------|------------------------|------------|------|
| File Action                                | View Help                                 |       |                                    |            |                        |            |      |
| $\leftarrow \rightarrow \mid \blacksquare$ | 😫 🖸 📽 😼                                   |       |                                    |            |                        |            |      |
| Volume                                     | Layout                                    | Туре  | File System                        | Status     | Capacity               | Free Space | % Fr |
| 🗐 (C:)                                     | Partition                                 | Basic | NTFS                               | Healthy (S | 10.00 GB               | 9.23 GB    | 92 % |
| 🗐 (D:)                                     | Partition                                 | Basic | FAT                                | Healthy    | 980 MB                 | 457 MB     | 46 % |
| 🗐 (E:)                                     | Partition                                 | Basic | NTFS                               | Healthy    | 40.00 GB               | 38.90 GB   | 97 % |
| Disk 0 Basic 232.88 GB Online              | 232.88 GB<br>Unallocated                  |       | New Partition                      |            |                        |            |      |
| Disk 1<br>Basic<br>232,88 GB<br>Online     | (C:)<br>10.00 GB NTFS<br>Healthy (System) |       | Help<br>TO.OO GD TWTT D<br>Healthy |            | 32.88 GB<br>nallocated |            |      |
| Unallocated                                | Primary partition                         |       |                                    |            |                        |            |      |
|                                            |                                           |       |                                    | 100        |                        |            |      |

9 A 'New Partition' wizard appears. Click 'Next' to proceed:

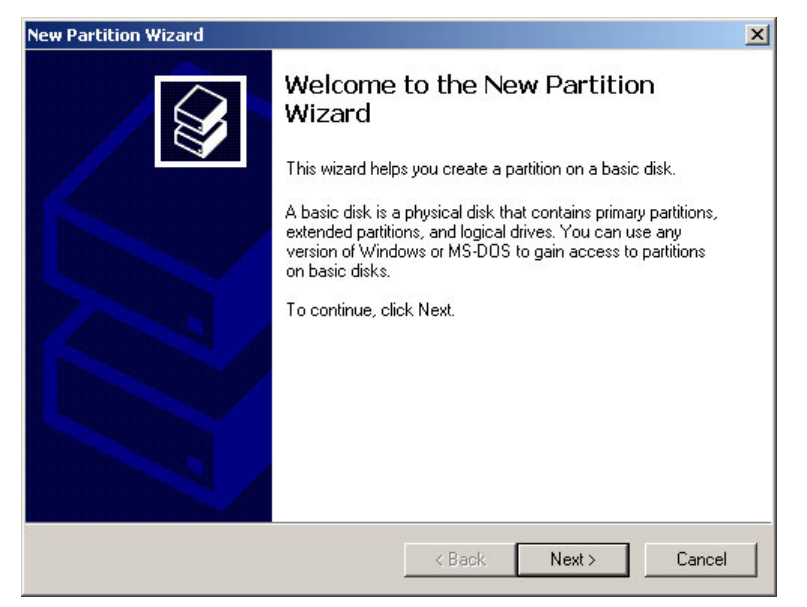

10 A 'Partition Type' window appears:

| New Partition Wizard                                                                                                    | ×                                                                                                    |
|----------------------------------------------------------------------------------------------------|----------------------------------------------------------------------------------------------------|
| Select Partition Type<br>There are three types of partitions: primary,                                                                           | extended, and logical.                                                                                                    |
| Select the partition you want to create:                                                                                                    |                                                                                                    |
| Primary partition                                                                                                    |                                                                                                    |
| C Extended partition                                                                                                    |                                                                                                    |
| C Logical drive                                                                                                    |                                                                                                    |
| C Description                                                                                                    |                                                                                                    |
| A primary partition is a volume you creat<br>Windows and other operating systems c<br>create up to four primary partitions or thre<br>partition. | e using free space on a basic disk.<br>an start from a primary partition. You can<br>se primary partitions and an extended |
|                                                                                                    | < Back Next > Cancel                                                                                                    |

Be sure that 'Primary partition' is selected and click 'Next'.

11 A 'Partition Size' window appears:

| 8473 |
|------|
|      |
| 240  |
|      |
|      |
|      |

Enter '10240' in the entry box. (That is 10 GB.) Click 'Next'.

12 A 'Drive Letter' window appears:

| Partition Wizard                                                                                                    |                                     |  |
|----------------------------------------------------------------------------------------------------|-------------------------------------|--|
| Assign Drive Letter or Path<br>For easier access, you can assign a drive lette                                                                                | er or drive path to your partition. |  |
| <ul> <li>Assign the following drive letter:</li> <li>Mount in the following empty NTFS folder:</li> <li>Do not assign a drive letter or drive path</li> </ul> | F 💽                                 |  |
|                                                                                                    |                                     |  |

You need do nothing here, but remember the drive letter. Click 'Next'.

13 A 'Format Partition' window appears:

| New Partition Wizard                                                                                                    | ×                                                             |
|----------------------------------------------------------------------------------------------------|---------------------------------------------------------------|
| Format Partition<br>To store data on this partition, yo                                                                                                    | ru must format it first.                                      |
| Choose whether you want to form                                                                                                    | nat this partition, and if so, what settings you want to use. |
| C Do not format this partition                                                                                                    | 1                                                             |
| <ul> <li>Format this partition with the second second</li></ul> | ne following settings:                                        |
| File system:                                                                                                    | NTFS                                                          |
| Allocation unit size:                                                                                                    | Default                                                       |
| Volume label:                                                                                                    |                                                               |
| 🔽 Perform a quick form                                                                                                    | nat                                                           |
| 🔲 Enable file and folde                                                                                                    | er compression                                                |
|                                                                                                    |                                                               |
|                                                                                                    | < Back Next > Cancel                                          |

Choose .'Format the partition ...' and ensure that the partition parameters are as shown (NTFS, default). Make sure the 'Volume label' field is blank.

Check 'Perform a quick format'.

(Uncheck 'Enable file and folder compression if you have accidentally checked it.)

Then click 'Next'.

14 A completion window appears:

| New Partition Wizard | X                                                                                                    |
|----------------------|----------------------------------------------------------------------------------------------------|
|                      | Completing the New Partition<br>Wizard<br>You have successfully completed the New Partition Wizard.                                                                                                    |
|                      | You selected the following settings:                                                                                                    |
|                      | Partition type: Primary partition<br>Disk selected: Disk 0<br>Partition size: 10240 MB<br>Drive letter or path: F:<br>File system: NTFS<br>Allocation unit size: Default<br>Volume label:<br>Duick format: Yes<br>To close this wizard, click Finish. |
|                      | < Back Finish Cancel                                                                                                    |

Click 'Finish'.

| File Action                                                      | View Help                                                                                          |       |                                  |                      |                        |            |       |
|------------------------------------------------------------------|----------------------------------------------------------------------------------------------------|-------|----------------------------------|----------------------|------------------------|------------|-------|
| ← →   Ⅲ                                                          | 12 12 12                                                                                           |       |                                  |                      |                        |            |       |
| Volume                                                           | Layout                                                                                             | Туре  | File System                      | Status               | Capacity               | Free Space | % F   |
| <b>)</b> (C:)                                                    | Partition                                                                                          | Basic | NTES                             | Healthy (S           | 10.00 GB               | 9.23 GB    | 92 9  |
| 🗩 (D:)                                                           | Partition                                                                                          | Basic | FAT                              | Healthy              | 980 MB                 | 457 MB     | 46 9  |
| 🗩 (E:)                                                           | Partition                                                                                          | Basic | NTES                             | Healthy              | 40.00 GB               | 38.90 GB   | 97 9  |
| 🗩 (F:)                                                           | Partition                                                                                          | Basic | NTES                             | Healthy              | 10.00 GB               | 9.94 GB    | 99 %  |
|                                                                  |                                                                                                    |       |                                  |                      |                        |            |       |
| Disk 0 Basic 232.88 GB                                           | (F:)<br>10.00 GB NTFS                                                                              |       | 22                               | 2.89 GB              |                        |            | ,<br> |
| Disk 0 Basic 232.88 GB Online                                    | (F:)<br>10.00 GB NTFS<br>Healthy                                                                   |       | 22<br>Ur                         | 2.89 GB<br>allocated |                        |            | •     |
| Disk 0 Basic 232.88 GB Online      Disk 1 Basic 232.88 GB Online | (F:)<br>10.00 GB NTFS<br>Healthy<br>(C:)<br>10.00 GB NTFS<br>Healthy (System)                      |       | (E:)<br>40.00 GB NTFS<br>Healthy | 2.89 GB<br>allocated | 2.88 GB<br>nallocated  |            |       |
|                                                                  | (F:)<br>10.00 GB NTFS<br>Healthy<br>(C:)<br>10.00 GB NTFS<br>Healthy (System)<br>Primary partition |       | (E:)<br>40.00 GB NTFS<br>Healthy | 2.89 GB<br>allocated | 82.88 GB<br>nallocated |            |       |

15 After it finishes, the wizard disappears from the screen, returning you to the disk manager:

Click 'Finish'.

16 The last step in the disk manager is to mark the new partition active:

| 🐺 Disk Manag                             | jement                                    |           |                       |            |             |            |      |
|------------------------------------------|-------------------------------------------|-----------|-----------------------|------------|-------------|------------|------|
| File Action                              | View Help                                 |           |                       |            |             |            |      |
| $\leftarrow \rightarrow  $ .             | 😫 🕼 🗙 📽 🖨                                 | : 🔍 😹     |                       |            |             |            |      |
| Volume                                   | Layout                                    | Туре      | File System           | Status     | Capacity    | Free Space | % Fr |
| 🗐 (C:)                                   | Partition                                 | Basic     | NTFS                  | Healthy (S | 10.00 GB    | 9.23 GB    | 92 % |
| 🗐 (D:)                                   | Partition                                 | Basic     | FAT                   | Healthy    | 980 MB      | 457 MB     | 46 % |
| 🗐 (E:)                                   | Partition                                 | Basic     | NTFS                  | Healthy    | 40.00 GB    | 38.90 GB   | 97 % |
| 🖃 (F:)                                   | Partition                                 | Basic     | NTFS                  | Healthy (A | 10.00 GB    | 9.94 GB    | 99 % |
| CPDisk 0<br>Basic<br>232.88 GB<br>Online | (F:)<br>10.00 GB NTF5<br>Healthy (Active) | Op<br>Ext | en<br>blore           |            |             |            |      |
| Disk 1                                   | (5)                                       | Mai       | rk Partition as Activ | /e         |             |            |      |
| 232.88 GB                                | (C:)<br>10.00 GB NTES                     | Cha       | ange Drive Letter a   | ind Paths  | 82.88 GB    |            |      |
| Online                                   | Healthy (System)                          | For       | mat                   |            | Inallocated |            | -    |
| Unallocated                              | Primary partition                         | Del       | ete Partition         |            |             |            |      |
|                                          |                                           | Pro       | perties               |            |             |            |      |
|                                          |                                           | Hel       | p                     |            |             |            |      |

Right click the new partition region, recalling the drive letter from step 12. Choose 'Mark Partition Active' from the context menu. In a moment, the partition region will read "active."

17 Close the disk mamager.

18 Copy the backup .zip file from the system backup folder on the E:\ drive to the new partition:

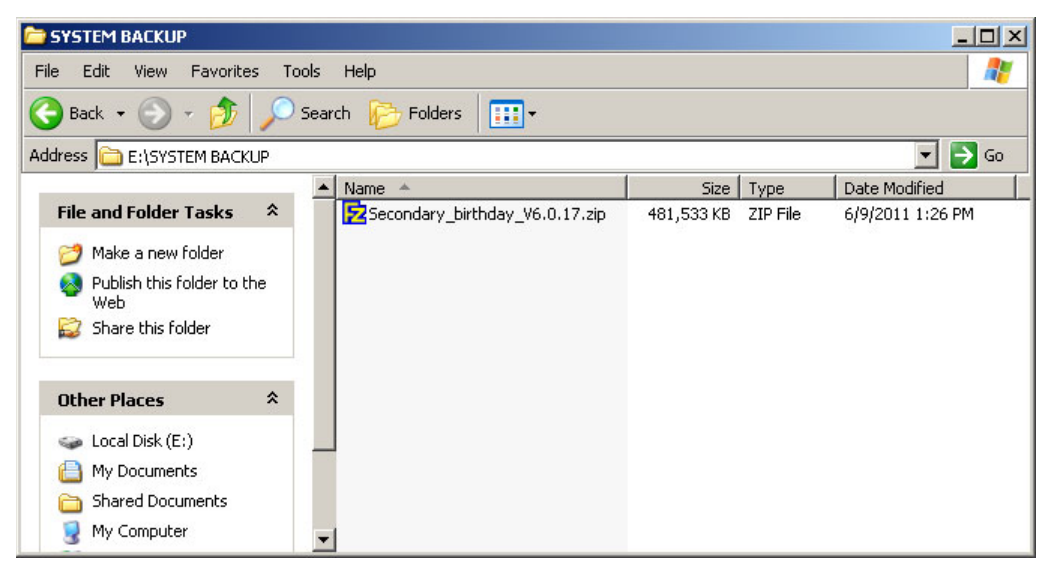

The .zip file is either the "birthday" image, the most recent backup image you have created, or the image issued by your support contact. If there is more than one .zip, choose the one with the latest date.

- 19 In the new partition, unzip the backup image. When the unzip finishes, delete the .zip file.
- 20 Restart the controller, change the boot priority so that the principal HDD is first in the list (as described in step 1). Allow Windows to restart (from the principal HDD) and login.

## **Replacement Procedure**

Follow these steps to replace the HDD:

- 1 If the NV9000 is running, power down and disconnect the controller from power. Wait 30 seconds.
- 2 Remove and replace the HDD in the top drive tray.

Use the same tray because it has the existing Windows XP Embedded license sticker. The HDD attaches with 3 screws through the bottom of the tray:

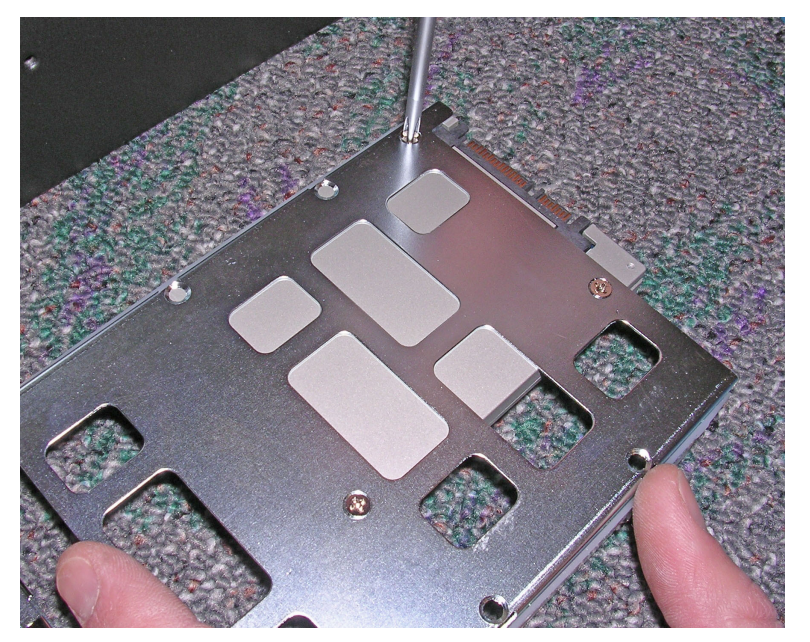

- 3 Plug in the power cords. Restart the controller. Because the HDD is still uninitialized, the controller will automatically boot from the backup HDD in the lower drive bay.
- 4 Initialize HDD with the disk manager. Because the HDD is still uninitialized, the disk manager will start the initialization automatically:

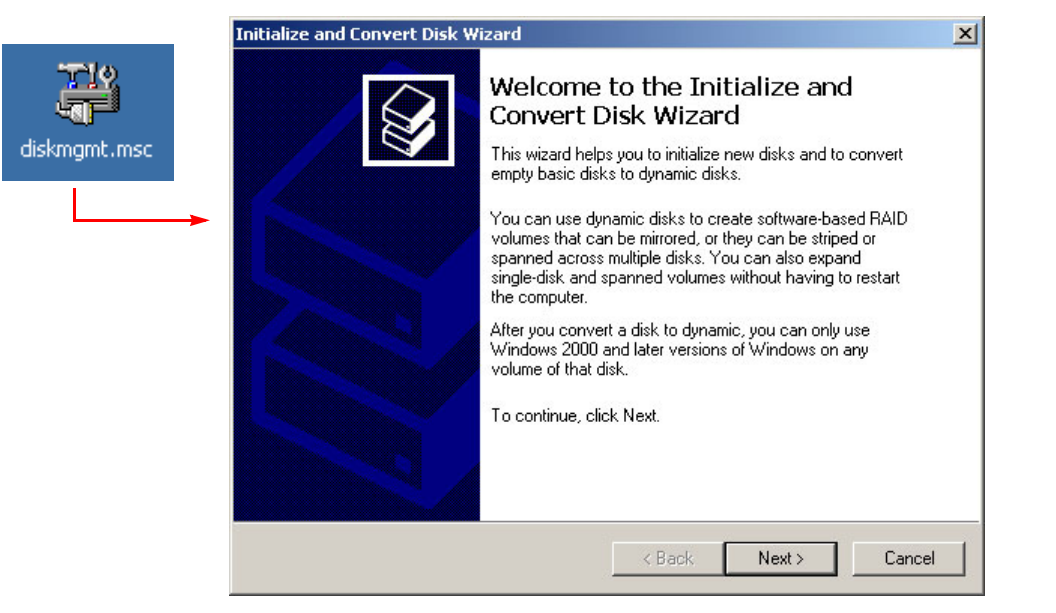

Click 'Next' and proceed through the pages, using default settings.

|                                                                  | jement                                                                                     |       |                                                |            |                        | _          |      |
|------------------------------------------------------------------|--------------------------------------------------------------------------------------------|-------|------------------------------------------------|------------|------------------------|------------|------|
| File Action                                                      | View Help                                                                                  |       |                                                |            |                        |            |      |
| ← →   Ⅲ                                                          | 😫 🖸 🗳 😼                                                                                    |       |                                                |            |                        |            |      |
| Volume                                                           | Layout                                                                                     | Туре  | File System                                    | Status     | Capacity               | Free Space | % F  |
| 🗩 (C:)                                                           | Partition                                                                                  | Basic | NTFS                                           | Healthy (S | 10.00 GB               | 9.23 GB    | 92 ° |
| 🗩 (D:)                                                           | Partition                                                                                  | Basic | FAT                                            | Healthy    | 980 MB                 | 457 MB     | 46 % |
| 🗩 (E:)                                                           | Partition                                                                                  | Basic | NTFS                                           | Healthy    | 40.00 GB               | 38.90 GB   | 97 9 |
| •                                                                |                                                                                            |       |                                                |            | 1                      |            | •    |
| Disk 0 Basic                                                     |                                                                                            |       |                                                |            |                        |            | •    |
| Disk 0 Basic 232.88 GB Online                                    | 232.88 GB<br>Unallocated                                                                   |       | New Partition                                  |            |                        |            |      |
| Disk 0 Basic 232.88 GB Online      Disk 1 Basic 232.88 GB Oslina | 232.88 GB<br>Unallocated                                                                   |       | Vew Partition<br>Properties<br>Help            |            | 32,88 GB               |            |      |
| Disk 0 Basic 232.88 GB Online      Disk 1 Basic 232.88 GB Online | 232.88 GB<br>Unallocated<br>(C:)<br>10.00 GB NTFS<br>Healthy (System)                      |       | Vew Partition<br>Properties<br>Help<br>Healthy |            | B2.88 GB<br>nallocated |            |      |
|                                                                  | 232.88 GB<br>Unallocated<br>(C:)<br>10.00 GB NTF5<br>Healthy (System)<br>Primary partition |       | Vew Partition<br>Properties<br>Help<br>Healthy |            | B2.88 GB<br>nallocated |            |      |

5 In the Disk Manager, right-click the disk 0 region and choose 'New Partition...':

6 A 'New Partition' wizard appears. Click 'Next' to proceed:

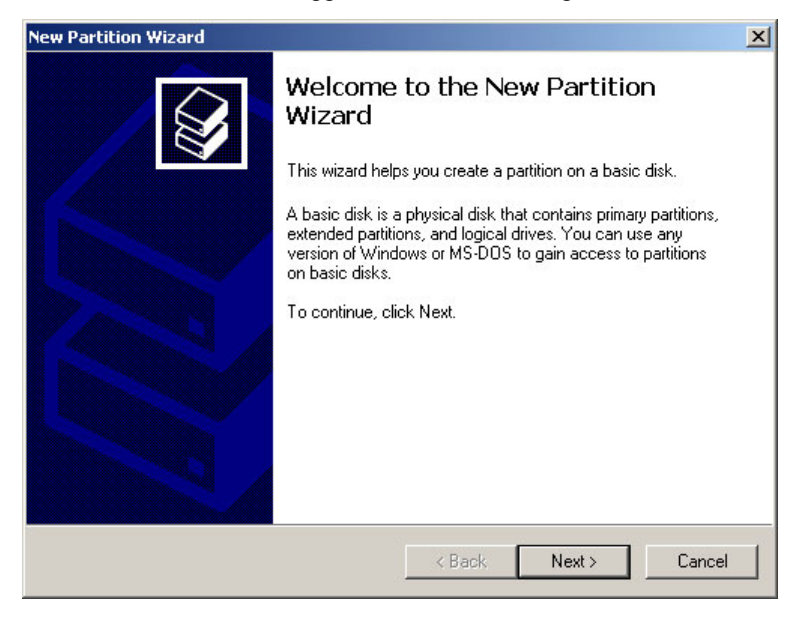

7 A 'Partition Type' window appears:

| Partition Wizard                                                                                                    |                                                                                                    |
|----------------------------------------------------------------------------------------------------|----------------------------------------------------------------------------------------------------|
| Select Partition Type<br>There are three types of partitions: prim                                                                  | ary, extended, and logical.                                                                                                    |
| Select the partition you want to create:                                                                                            |                                                                                                    |
| Primary partition                                                                                                    |                                                                                                    |
| C Extended partition                                                                                                    |                                                                                                    |
| C Logical drive                                                                                                    |                                                                                                    |
| Description                                                                                                    |                                                                                                    |
| A primary partition is a volume you c<br>Windows and other operating syster<br>create up to four primary partitions o<br>partition. | reate using free space on a basic disk.<br>ns can start from a primary partition. You can<br>r three primary partitions and an extended |
|                                                                                                    | <pre>&lt; Back Next &gt; Cancel</pre>                                                                                                   |

Be sure that 'Primary partition' is selected and click 'Next'.

8 A 'Partition Size' window appears:

| Specify Partition Size<br>Choose a partition size that is between th | e maximum and minimum sizes. |
|----------------------------------------------------------------------|------------------------------|
| Maxium disk space in megabytes (MB):<br>Minimum disk space in MB:    | 238473<br>8                  |
| Partition size in MB:                                                | 10240                        |
|                                                                      |                              |
|                                                                      | < Back Next > Cancel         |

Enter '10240' in the entry box. (That is 10 GB.) Click 'Next'.

9 A 'Drive Letter' window appears:

| Assig   | n the following drive letter: |             | F      |  |
|---------|-------------------------------|-------------|--------|--|
| C Mour  | it in the following empty N   | TFS folder: | - 1    |  |
| L       |                               |             | Browse |  |
| O Do no | ot assign a drive letter or d | rive path   |        |  |
|         |                               |             |        |  |
|         |                               |             |        |  |

You need do nothing here, but remember the drive letter. Click 'Next'.

10 A 'Format Partition' window appears:

| w Partition Wizard                                                                                                    |                                                          |       |
|----------------------------------------------------------------------------------------------------|----------------------------------------------------------|-------|
| Format Partition<br>To store data on this partition, yo                                                                                                    | nu must format it first.                                 |       |
| Choose whether you want to form                                                                                                    | nat this partition, and if so, what settings you want to | use.  |
| C Do not format this partition                                                                                                    | 1                                                        |       |
| <ul> <li>Format this partition with the second second</li></ul> | he following settings:                                   |       |
| File system:                                                                                                    | NTFS                                                     |       |
| Allocation unit size:                                                                                                    | Default                                                  |       |
| Volume label:                                                                                                    |                                                          |       |
| Perform a quick form                                                                                                    | nat                                                      |       |
| 🔲 Enable file and folde                                                                                                    | er compression                                           |       |
|                                                                                                    |                                                          |       |
|                                                                                                    |                                                          |       |
|                                                                                                    | < Back Next> La                                          | incel |

Choose .'Format the partition ...' and ensure that the partition parameters are as shown (NTFS, default). Make sure the 'Volume label' field is blank.

Check 'Perform a quick format'.

(Uncheck 'Enable file and folder compression if you have accidentally checked it.) Then click 'Next'.

11 A completion window appears:

| New Partition Wizard |                                                                                                    | × |
|----------------------|----------------------------------------------------------------------------------------------------|---|
|                      | Completing the New Partition<br>Wizard<br>You have successfully completed the New Partition Wizard.                                                                                                    |   |
|                      | You selected the following settings:<br>Partition type: Primary partition<br>Disk selected: Disk 0<br>Partition size: 10240 MB<br>Drive letter or path: F:<br>File system: NTFS<br>Allocation unit size: Default<br>Volume label:<br>Duick format: Yes<br>To close this wizard, click Finish. |   |
|                      | < Back Finish Cancel                                                                                                    |   |

Click 'Finish'.

12 After it finishes, the wizard disappears from the screen, returning you to the disk manager:

| 🚟 Disk Manage                                   | ement                                     |       |                                         |                       |                          | _          |      |
|-------------------------------------------------|-------------------------------------------|-------|-----------------------------------------|-----------------------|--------------------------|------------|------|
| File Action                                     | View Help                                 |       |                                         |                       |                          |            |      |
| $\leftarrow \rightarrow \mid \blacksquare \mid$ | 😫 😰 😫                                     |       |                                         |                       |                          |            |      |
| Volume                                          | Layout                                    | Туре  | File System                             | Status                | Capacity                 | Free Space | % Fr |
| 🗐 (C:)                                          | Partition                                 | Basic | NTFS                                    | Healthy (S.,          | . 10.00 GB               | 9.23 GB    | 92 % |
| 💷 (D:)                                          | Partition                                 | Basic | FAT                                     | Healthy               | 980 MB                   | 457 MB     | 46 % |
| 🗐 (E:)                                          | Partition                                 | Basic | NTFS                                    | Healthy               | 40.00 GB                 | 38.90 GB   | 97 % |
| 🗐 (F:)                                          | Partition                                 | Basic | NTFS                                    | Healthy               | 10.00 GB                 | 9.94 GB    | 99 % |
| Disk 0<br>Basic<br>232.88 GB<br>Online          | (F:)<br>10.00 GB NTFS<br>Healthy          |       | 22<br>Ur                                | 2.89 GB<br>hallocated |                          |            |      |
| Disk 1<br>Basic<br>232.88 GB<br>Online          | (C:)<br>10.00 GB NTFS<br>Healthy (System) |       | <b>(E:)</b><br>40.00 GB NTF5<br>Healthy |                       | 182.88 GB<br>Unallocated |            |      |
| Unallocated                                     | Primary partition                         |       |                                         |                       |                          |            |      |
|                                                 |                                           |       |                                         |                       |                          |            |      |

Click 'Finish'.

| 🖥 Disk Mana                                 | gement                                                         |                                    |                                                                                |            |                        | _          | 니스              |
|---------------------------------------------|----------------------------------------------------------------|------------------------------------|--------------------------------------------------------------------------------|------------|------------------------|------------|-----------------|
| File Action                                 | View Help                                                      |                                    |                                                                                |            |                        |            |                 |
| ← →   •                                     | 😫 🗹 🗙 📽 🖻                                                      | i 🔍 😼                              |                                                                                |            |                        |            |                 |
| Volume                                      | Layout                                                         | Туре                               | File System                                                                    | Status     | Capacity               | Free Space | % F             |
| ∋ (C:)                                      | Partition                                                      | Basic                              | NTFS                                                                           | Healthy (S | 10.00 GB               | 9.23 GB    | 92 <sup>o</sup> |
| 🗩 (D:)                                      | Partition                                                      | Basic                              | FAT                                                                            | Healthy    | 980 MB                 | 457 MB     | 46 9            |
| 🗩 (E:)                                      | Partition                                                      | Basic                              | NTFS                                                                           | Healthy    | 40.00 GB               | 38.90 GB   | 97 <sup>(</sup> |
| 🗩 (F:)                                      | Partition                                                      | Basic                              | NTES                                                                           | Healthy (A | 10.00 GB               | 9.94 GB    | 99 °            |
| Basic<br>232.88 GB<br>Online                | (F:)<br>10.00 GB NTFS<br>Healthy (Active)                      | Ope<br>Ext                         | en<br>olore                                                                    |            |                        |            |                 |
| Disk 1                                      |                                                                |                                    |                                                                                |            |                        |            |                 |
| Basic<br>232,88 GB<br>Online                | (C:)<br>10.00 GB NTFS<br>Healthy (System)                      | Mai<br>Cha<br>For                  | 'k Partition as Activ<br>ange Drive Letter a<br>mat                            | nd Paths   | 32.88 GB<br>nallocated |            |                 |
| Basic<br>232.88 GB<br>Online<br>Unallocated | (C:)<br>10.00 GB NTFS<br>Healthy (System)                      | Cha<br>For<br>Del                  | rk Partition as Activ<br>ange Drive Letter a<br>mat<br>ete Partition           | nd Paths   | 32.88 GB<br>nallocated |            |                 |
| Basic<br>232.88 GB<br>Online<br>Unallocated | (C:)<br>10.00 GB NTFS<br>Healthy (System)<br>Primary partition | E Mai<br>Chi<br>For<br>Deli<br>Pro | & Partition as Activ<br>ange Drive Letter a<br>mat<br>ete Partition<br>perties | nd Paths   | 32.88 GB<br>nallocated |            |                 |

13 The last step in the disk manager is to mark the new partition active:

Right click the new partition region, recalling the drive letter from step 12. Choose 'Mark Partition Active' from the context menu. In a moment, the partition region will read "active."

- 14 Close the disk mamager.
- 15 Copy the backup .zip file from the system backup folder on the E:\ drive to the new partition:

| 😂 SYSTEM BACKUP                     |                                |                     |                  |  |  |  |
|-------------------------------------|--------------------------------|---------------------|------------------|--|--|--|
| File Edit View Favorites Tools Help |                                |                     |                  |  |  |  |
| 🕞 Back 🝷 🕥 🚽 🏂 🔎                    | Search 🎼 Folders 🛛 🎹 🕶         |                     |                  |  |  |  |
| Address 🛅 E:\SYSTEM BACKUP          |                                |                     | 💌 🄁 Go           |  |  |  |
|                                     | ▲ Name ▲                       | Size Type           | Date Modified    |  |  |  |
| File and Folder Tasks *             | Secondary_birthday_V6.0.17.zip | 481,533 KB ZIP File | 6/9/2011 1:26 PM |  |  |  |
| 💋 Make a new folder                 |                                |                     |                  |  |  |  |
| Publish this folder to the<br>Web   |                                |                     |                  |  |  |  |
| 😂 Share this folder                 |                                |                     |                  |  |  |  |
| Other Blaces                        |                                |                     |                  |  |  |  |
| other Places A                      |                                |                     |                  |  |  |  |
| 🥪 Local Disk (E:)                   |                                |                     |                  |  |  |  |
| 📋 My Documents                      |                                |                     |                  |  |  |  |
| 🛅 Shared Documents                  |                                |                     |                  |  |  |  |
| 🚽 My Computer                       | <b>•</b>                       |                     |                  |  |  |  |

The .zip file is either the "birthday" image, the most recent backup image you have created, or the image issued by your support contact. If there is more than one .zip, choose the one with the latest date.

- 16 In the new partition, unzip the backup image. When the unzip finishes, delete the .zip file.
- 17 Restart the controller, change the boot priority so that the principal HDD is first in the list (as described in step 1). Allow Windows to restart (from the principal HDD) and login.